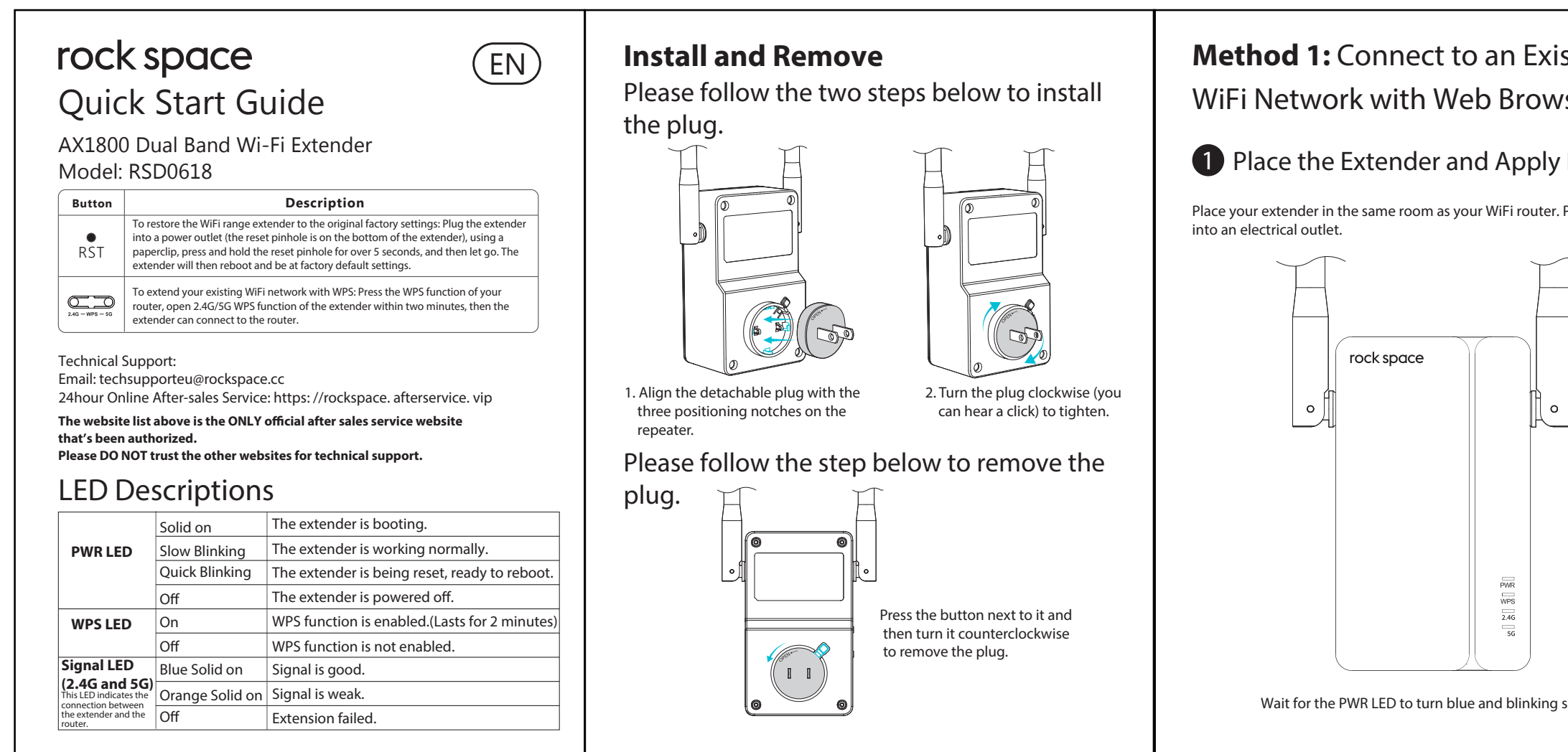

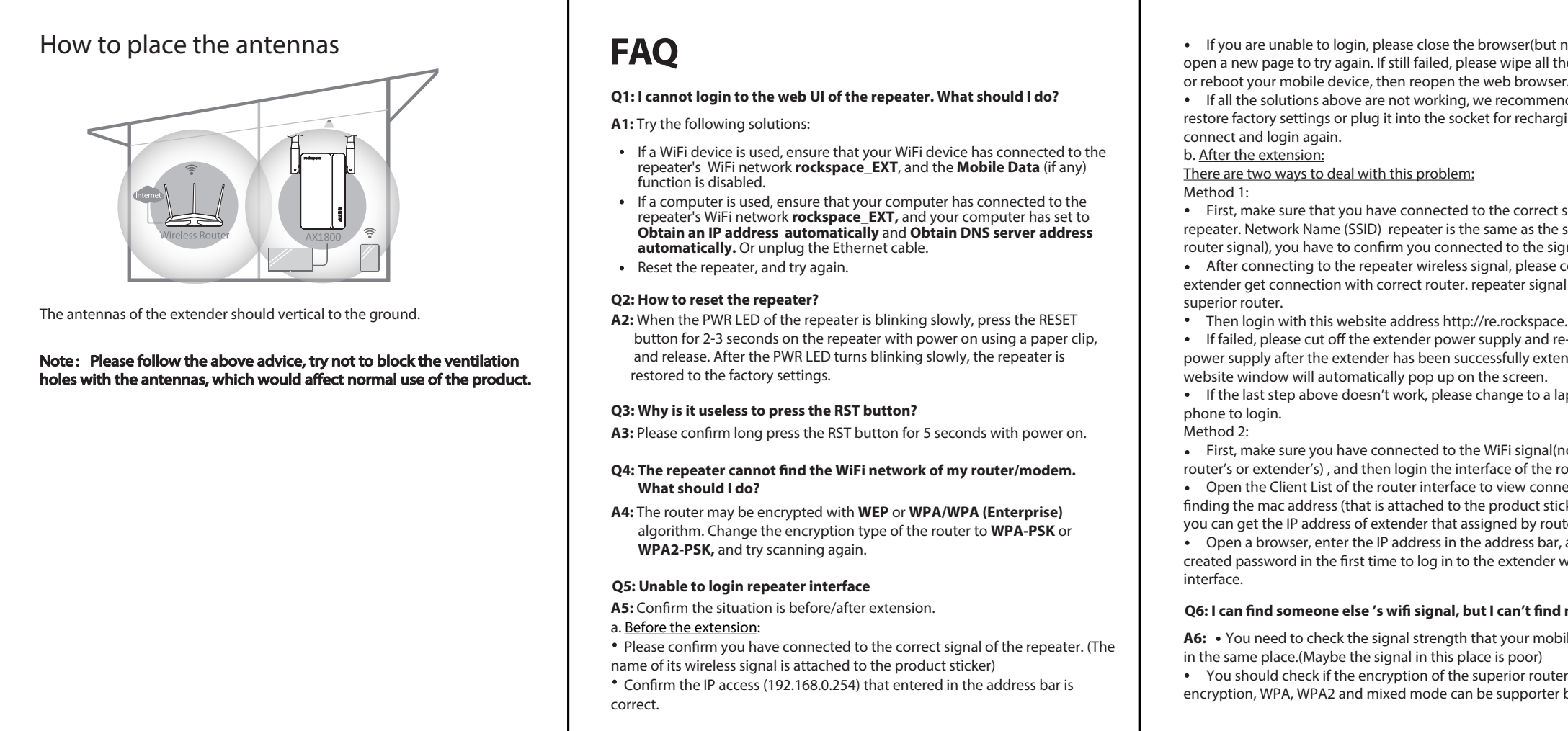

| ser Setup<br>Power<br>Plug the extender | <text><text><image/><text><text><text><text><text></text></text></text></text></text></text></text>                                                                                                    | <text><image/><image/><text><text><text><text></text></text></text></text></text>                                                                                                    | Antennas upward and v<br>Antennas upward and v<br>Antennas upward and v<br>Antennas upward and v<br>Blue: Connect<br>Vorge: Con<br>Orange: Con<br>Orange: Con<br>Ora |
|-----------------------------------------|----------------------------------------------------------------------------------------------------|----------------------------------------------------------------------------------------------------|----------------------------------------------------------------------------------------------------|
| lowly.                                  | Create your login passwordUniversity in writer loginUniversity in writer login <t< td=""><td><ul> <li>3 Relocate the WiFi Range Extender</li> <li>3 Relocate the WiFi Range Extender</li> <li>4. Unplug the extender and move it to a new location about halfway<br/>between your router and the area with a poor WiFi signal.</li> <li>The location that you choose must be within the range of your existing WiFi<br/>router network.</li> <li>3. Plug the extender into an electrical outlet and wait for the Signal LED to<br/>light blue. If not, plug the extender into an outlet closer to the router and try<br/>again.</li> <li>3. Use a WiFi network manager on your client device, such as a computer or<br/>WiFi device, to find and connect to the extended WiFi network you've set up<br/>in the previous step.</li> <li>Note: The password for the extended network is the same as the password<br/>for your existing WiFi network.</li> <li>4. After connecting to the repeater wireless signal,enter domain name:<br/>re.rockspace.local in the address bar to login.</li> </ul></td><td>icons of a WPS button: (1), (2), or (1). Otherwise, use Met<br/><b>Place the Extender and Apply</b><br/>Place your extender in the same room<br/>as your WiFi router. Plug the extender<br/>into an electrical outlet.</td></t<> | <ul> <li>3 Relocate the WiFi Range Extender</li> <li>3 Relocate the WiFi Range Extender</li> <li>4. Unplug the extender and move it to a new location about halfway<br/>between your router and the area with a poor WiFi signal.</li> <li>The location that you choose must be within the range of your existing WiFi<br/>router network.</li> <li>3. Plug the extender into an electrical outlet and wait for the Signal LED to<br/>light blue. If not, plug the extender into an outlet closer to the router and try<br/>again.</li> <li>3. Use a WiFi network manager on your client device, such as a computer or<br/>WiFi device, to find and connect to the extended WiFi network you've set up<br/>in the previous step.</li> <li>Note: The password for the extended network is the same as the password<br/>for your existing WiFi network.</li> <li>4. After connecting to the repeater wireless signal,enter domain name:<br/>re.rockspace.local in the address bar to login.</li> </ul> | icons of a WPS button: (1), (2), or (1). Otherwise, use Met<br><b>Place the Extender and Apply</b><br>Place your extender in the same room<br>as your WiFi router. Plug the extender<br>into an electrical outlet.                                                                                                    |

| not just return) and                                                | Whether the superior signal is hidden; (You can check this by your mobile     advice)                                                                                                    | Q9: No internet access after extension?                                                                                                    | Q12: The network is not available after extension.                                                                                                    |
|---------------------------------------------------------------------|----------------------------------------------------------------------------------------------------|----------------------------------------------------------------------------------------------------|----------------------------------------------------------------------------------------------------|
| ne browsing history<br>er.<br>nd that you can<br>ging, then try to  | <ul> <li>Q7: Always prompt for failure when extending.</li> <li>A7: • 1. Check the indicator is blue/Orange/not bright(if the indicator not bright, it means a failed matching).</li> <li>• If you can't find the superior signal when extending, please try the following solutions:</li> <li>① Set the SSID of the router and repeater to numbers and letters</li> </ul> | <ul> <li>A9: • Confirm whether the extension is successful. (Judge by indicator and management interface)</li> <li>• Disconnecting the device without internet access, and connect again to see if it is available.</li> <li>• Check the router signal strength, if the router signal strength is too low, the extender has hardly extended the signal and doesn't have internet access.(We recommend the repeater should be placed somewhere between</li> </ul> | <ul> <li>A12: Check the indicator light color, if the signal indic means no signal is received from router.</li> <li>If the indicator is orange, but no network. Check the rift he router signal strength is too weak, the extender ha the signal and doesn't have internet access. low by reperecommend the repeater should be placed somewhere the signal strength.)</li> </ul> |
| signal of the<br>superior signal (the                               | combination;<br>② Move the repeater closer to the router;<br>③ Confirm the encryption mode of the superior signal is not WEP.(Only no                                                                                                    | <ul><li>40%-50% of the signal strength.)</li><li>When the signal of the repeater is connected, see if its SSID is assigned by router.</li></ul>                                                                                                    | Check the extender signal is connected to the correct                                                                                                    |
| confirm the                                                         | encryption, WPA-PSK, WPA2-PSK or their mixed mode can be supported by our repeater)                                                                                                    | Reset the repeater and try others WIFI signal.                                                                                                    | <b>Q13: The network is slow after extension.</b><br><b>A13:</b> View the color of the indicator:                                                                                                    |
| al is assigned by<br>e.local.                                       | <ul> <li>④ Confirm the superior signal is not turned off or hidden.</li> <li>⑤ Login the interface of the router to check if restrictions are made, such</li> </ul>                                                                                                    | Q10: Unable to connect the repeater signal after a while of a successful extension?                                                                                                    | <ol> <li>Solid blue: The signal strength received by repeater i</li> <li>Solid orange: The signal strength received by repeate</li> </ol>                                                                                                    |
| e-connect the<br>ended the signal, the                              | as MAC filter, Blacklist.<br>⑥ Confirm the password of your superior router you entered is correct.(The password entered in the extension process is the password for                                                                                                    | <ul> <li>A10: • Check on the interface for restrictions and blacklist.</li> <li>• Clear cache of the extended signal, then reconnect.</li> <li>• Parent the repeater and set up again.</li> </ul>                                                                                                    | (The signal is a little bit weak. It is recommended to mov<br>little closer to the router, and the repeater antenna is pa<br>(3)No light: The signal is weak. It is recommended to mo                                                                                                    |
| aptop or a mobile                                                   | the superior router) $\widehat{\mathcal{T}}$ Modify the signal name and password for the superior router, and reset                                                                                                    | Q11: Sometimes repeater and mobile device will lose their connection                                                                                                    | and the repeater antenna is parallel to the router.                                                                                                    |
| no matter the<br>router;<br>nected devices. After                   | The repeater.<br>⑧ If all these situations are excluded, please send your feedback to this<br>email: techsupport@rockspace.cc,the information includes the superior<br>model, extender serial number, and other information.                                                                                                    | after extension?<br>A11: a. When the indicator turns no light, it means the repeater and router are<br>disconnected.<br>• Please verify if any changes have been made                                                                                                    | <ul> <li>c) the signal strength that repeater is between 40% and 79% (While the interface s 2 bars), the repeater works best at this time.</li> <li>Check the network speed when your device connects the router directly at that position.</li> </ul>                                                                                                    |
| ck)of the repeater,<br>uter.<br>; and use the<br>website. enter the | <ul> <li>Q8: The indicator shows Orange or no light (weak signal or failed connecting)?</li> <li>A8: • How to confirm a successful extension?</li> <li>① you can check the Network Name (SSID), if is still factory setting name</li> </ul>                                                                                                    | <ul> <li>Enter the router interface to view the history, and check the status of the superior router.</li> <li>If the router is fine, check the strength of the signal by indicator's color. You can adjust the location and direction of the repeater.</li> </ul>                                                                                                    | <ul> <li>a. When the network speed between the router and rep<br/>it means the connection is fine.(You can check the route<br/>b. When the network speed is faster than that at repeate<br/>following problems:</li> </ul>                                                                                                    |
| l mine?                                                             | <ul> <li>( "rockspace_EX1"), then it means a failed signal extension</li> <li>2 Log in to the extender website to check the extender state is extended signal or not.</li> </ul>                                                                                                    | <ul> <li>b. When the indicator is solid blue</li> <li>Please check if the SSID of the repeater contains special characters or</li> </ul>                                                                                                    | <ol> <li>Check the location of the repeater, avoid putting it in</li> <li>Check if the antennas of the repeater and the router a</li> </ol>                                                                                                    |
| oile advice can get                                                 | <ul> <li>If you are sure that the extension is successful, you can keep the antenna<br/>upward and parallel with the antenna of the relater if not place replace its</li> </ul>                                                                                                    | Chinese, we suggest that you can set the SSID to alphanumeric combination.                                                                                                    | will be better for the connection.                                                                                                    |
| er is WEP. Only no<br>r by this repeater.                           | angle.<br>3. You can put the repeater and router closer, and observe if the indicator<br>gets solid blue                                                                                                    | Q12: The network is not available after extension.<br>A12: • Check the indicator light color, if the signal indicator light is Off, it means no signal is received from router                                                                                                    | connect the repeater to the router again.                                                                                                    |

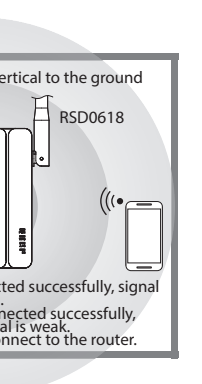

# ng WiFi

sible thod 1.

Power

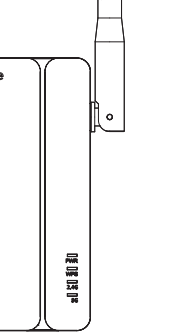

## **2** Extend Your WiFi Network

1. Press the WPS button on your router. Within two minutes, press the WPS button on the extender.

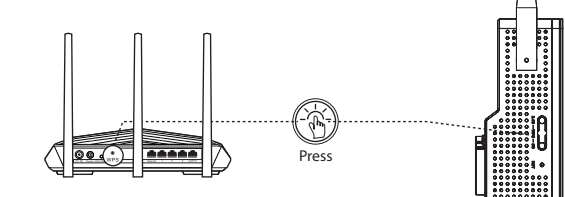

**2.** Wait until the Signal LED on the repeater turns solid blue. If the Signal LED does not turn solid blue, try Method 1.

# **3** Relocate the WiFi Range Extender

**1.** Unplug the extender and move it to a new location about halfway between your router and the area with a poor WiFi signal.

The location that you choose must be within the range of your existing WiFi router network.

**2.** Plug the extender into an electrical outlet and wait for the Signal LED to light blue. If not, plug the extender into an outlet closer to the router and try again.

3. Use a WiFi network manager on your client device, such as a computer or WiFi device, to find and connect to the extended WiFi network you've set up in the previous step.

Note: the password for the extended network is the same as the password for your existing WiFi network.

**4.** After connecting to the repeater wireless signal, enter domain name: re.rockspace.local in the address bar to login.

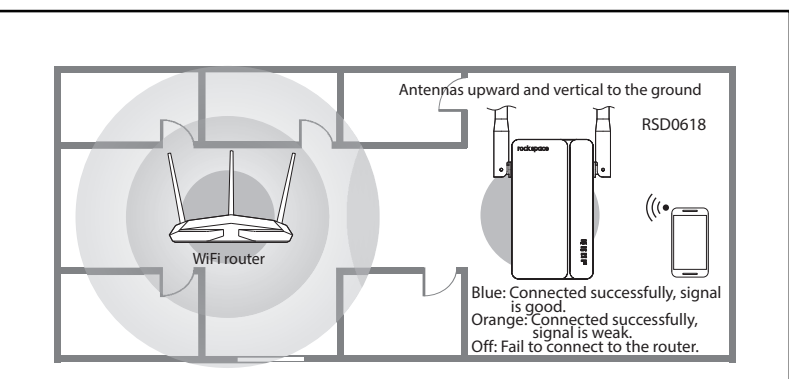

## Connect an Ethernet-Enabled Device

After the extender is connected to your existing WiFi network, you can connect a wired device to the extender using an Ethernet cable. The device can then access your existing network through the extender's WiFi connection.

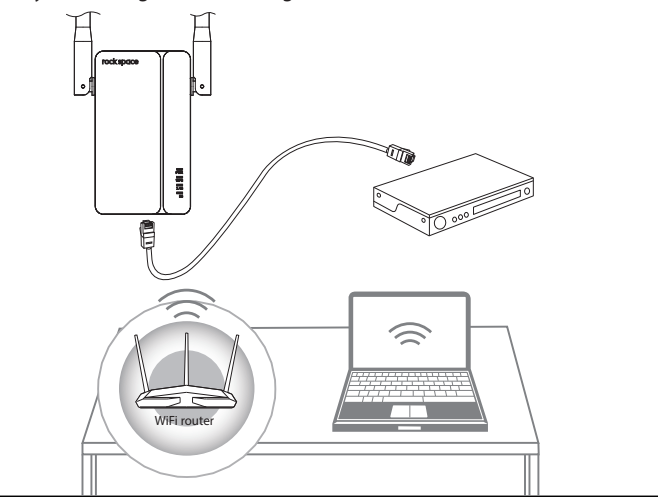

# licator light is off, it

router signal strength, as hardly extended eater interface.(We e between 40%-50% of

t router.

r is above -70db. ter is less than -70db. ove the repeater a parallel to the router.) nove the repeater closer,

at received by shows a signal with

epeater is the same,

ter, please check the

n the corner; are paralleled, which

epeater, and try to

## Q14: After extension, it has a strong signal but low speed.

**A14:** • Check the color of the indicator:

- Solid blue indicates a strong signal;
   Solid Orange indicates a little unable indicates a little unable indicates a little
- ② Solid Orange indicates a little weak signal;It is recommended to put the repeater in the place where the superior is

between 40% and 50%, and please keep the antennas as suggested above.

## Q15: Prompt a single frequency extended state after successful expansion:

A15: • To see if the signal is hided, whether the encryption method is WPA or WPA2 or mixed encryption, whether with special symbols, or modify the signal channel, then attempt to re-enter the Extender interface to try to expand;
Whether the password of the original signal is consistent with the extended signal, in this case you need to go into the extender interface to expand it.

# FC

## FCC Statement

This equipment has been tested and found to comply with the limits for a Class B digital device, pursuant to Part 15 of the FCC Rules. These limits are designed to provide reasonable protection against harmful interference in a residential installation. This equipment generates, uses and can radiate radio frequency energy and, if not installed and used in accordance with the instructions, may cause harmful interference to radio communications. However, there is no guarantee that interference will not occur in a particular installation. If this equipment does cause harmful interference to radio or television reception, which can be determined by turning the equipment off and on, the user is encouraged to try to correct the interference by one or more of the following measures:

- Reorient or relocate the receiving antenna.
- Increase the separation between the equipment and receiver.
   Connect the equipment into an activity different formation.
- Connect the equipment into an outlet on a circuit different from that to which the receiver is connected.
- Consult the dealer or an experienced radio/TV technician for help. This device is restricted to be used in the indoor.

This device complies with part 15 of the FCC Rules. Operation is subject to the following two conditions: (1) this device may not cause harmful interference, and (2) this device must accept any interference received, including interference that may cause undesired operation.

## **Radiation Exposure Statement**

This equipment complies with FCC radiation exposure limits set forth for an uncontrolled environment. This transmitter must not be co-located or operating in conjunction with any other antenna or transmitter. This equipment should be installed and operated with minimum distance 20cm between the radiator& your body.

### Caution

Any changes or modifications not expressly approved by the party responsible for compliance could void the user's authority to operate this equipment. This transmitter must not be co-located or operating in conjunction with any other antenna or transmitter.

**NOTE:** (1) The manufacturer is not responsible for any radio or TV interference caused by unauthorized modifications to this equipment. (2) To avoid unnecessary radiation interference, it is recommended to use a shielded RJ45 cable.

### Contact

arock space

Shenzhen Renqing Excellent Technology Co., Ltd. Address: 104, No.15, Longfu Industrial Zone, Huarong Road, Tongsheng Community, Dalang Street, Longhua District, Shenzhen, China Email: techsupporteu@rockspace.cc Website: www.rockspace.cc

# 24hour Online

After-sales Service

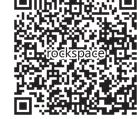

Scan QR To Visit https: //rockspace. afterservice. vip